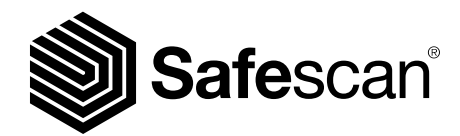

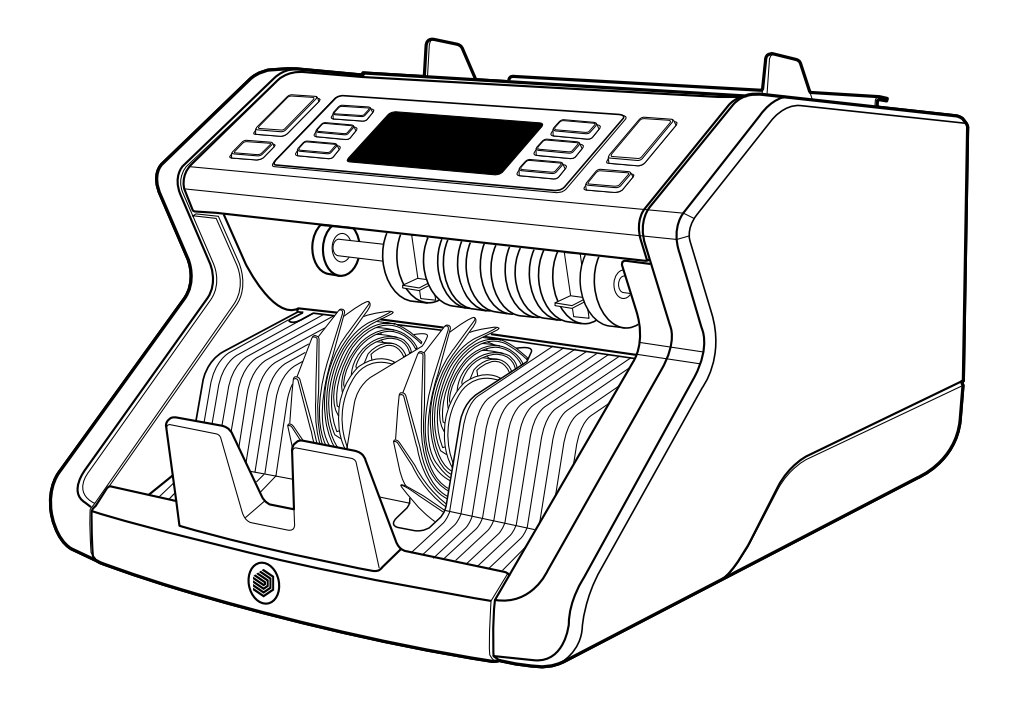

# Manuale per l'utente

Italiano

## 2210 / 2250 Contabanconote

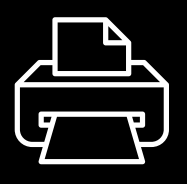

## Versione stampabile

<u>Clicca qui</u> per aprire una versione stampabile del manuale nella lingua selezionata.

### Introduzione

Grazie per aver acquistato il contabanconote Safescan 2200-series. Il presente manuale aiuterà l'utente ad acquisire familiarità con il contabanconote Safscan, esso inoltre descrive le procedure di configurazione e utilizzo. Si consiglia di leggere attentamente le presenti istruzioni prima di utilizzare il dispositivo.

### Contenuto della confezione

La confezione contiene i seguenti elementi:

- Contabanconote Safescan 2210 / 2250
- Cavo/i di alimentazione\*
- Kit di manutenzione
- Manuale utente

## Prodotto

### Parte anteriore

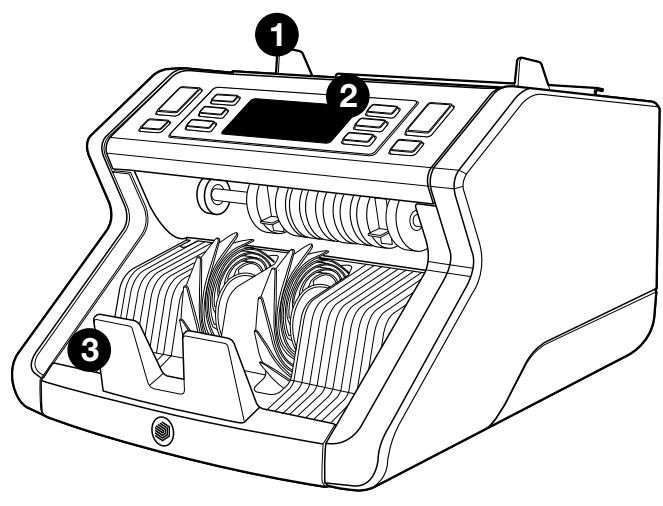

- 1. Tramoggia con guide regolabili
- 2. Pannello frontale (Display/ tasti)
- 3. Impilatore
- 4. Connettore di alimentazione
- 5. Pulsante on/off
- 6. Manopola di regolazione tramoggia
- 7. Porta RJ12 per il collegamento di un monitor esterno

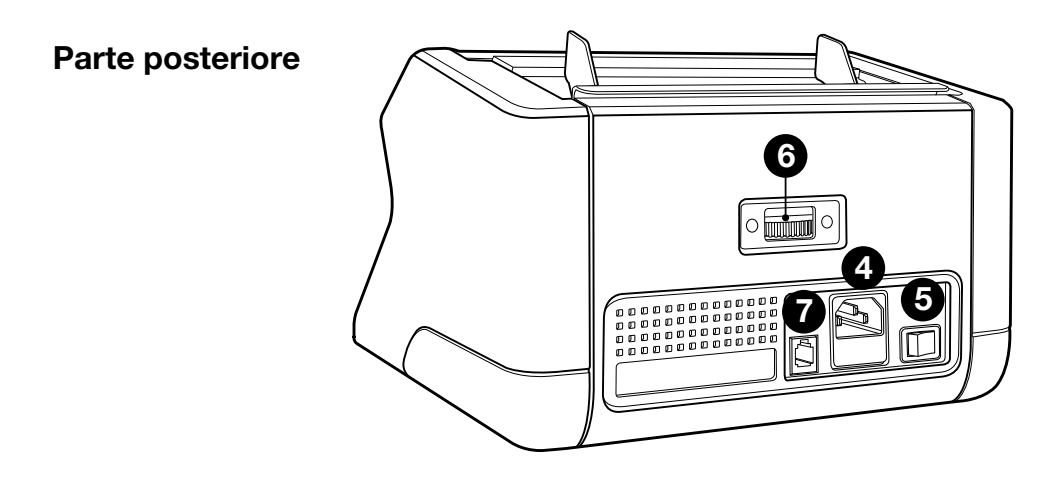

- 8. Cavo/i di alimentazione\*
- 9. Kit di manutenzione
- \* a seconda delle specifiche del modello/paese

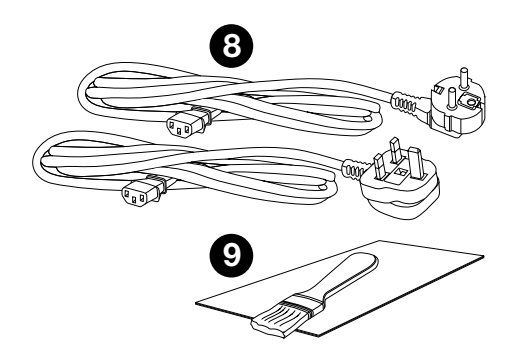

## Accessori disponibili

Schededi pulizia Safescan per contabanconote (confezione da 20 schede), cod. componente 136-0546.

Per ulteriori informazioni, visitare **www.safescan.com**.

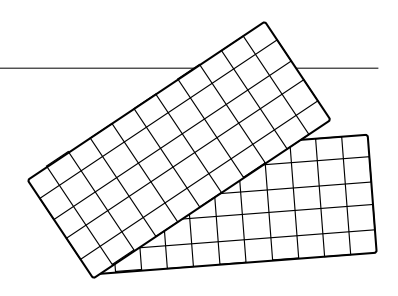

### Rilevamento delle caratteristiche delle banconote

|                  | Caratteristi-<br>che UV | Caratteristi-<br>che MG | Caratteristi-<br>che UV e MG | FORMATO<br>(altezza) |
|------------------|-------------------------|-------------------------|------------------------------|----------------------|
| Safescan<br>2210 | •                       | _                       | —                            | •                    |
| Safescan<br>2250 | •                       | •                       | •                            | •                    |

## Pulsanti e funzionamento

|   |    |         | :              | Safescan— |         |    |         |   |
|---|----|---------|----------------|-----------|---------|----|---------|---|
|   |    |         | UV MG<br>CHECK | AUTO      | BATCH   |    |         |   |
| 1 | 23 | <br>4 5 |                |           | <br>6 7 | 78 | <br>B 2 | 1 |

| Pressione breve                                                                                                    | Pressione lunga (3 secondi)                                                                                                    |  |  |
|----------------------------------------------------------------------------------------------------|----------------------------------------------------------------------------------------------------|--|--|
| Avvio del conteggio/Conferma<br>della selezione del livello di<br>sensibilità                                                                                       | Selezione dell'avvio<br>automatico o manuale                                                                                                    |  |  |
| Cancellazione del numero di<br>banconote contate                                                                                                    | Ripristino del dispositivo alle<br>impostazioni predefinite                                                                                                    |  |  |
| Attivazione/Disattivazione<br>funzione Add (somma)                                                                                                    | Accesso al menù di<br>regolazione della sensibilità<br>allo spessore                                                                                                    |  |  |
| Aumento del valore di inseriment                                                                                                    | to di 1 unità                                                                                                    |  |  |
| Diminuzione del valore di inserimento di 1 unità                                                                                                    |                                                                                                    |  |  |
| Attivazione/Disattivazione<br>della funzione rilevamento<br>caratteristiche                                                                                         | UV Accesso al menù di<br>regolazione del livello di<br>sensibitià UV                                                                                                    |  |  |
| Safescan 2210: Selezione<br>dell'avvio automatico o<br>manuale<br>Safescan 2250: Attivazione/<br>Disattivazione della funzione di<br>rilevamento caratteristiche MG | Accesso al menù di<br>regolazione del livello di<br>sensibilità MG (Safescan 2250)                                                                                                    |  |  |
|                                                                                                    | Pressione breve<br>Avvio del conteggio/Conferma<br>della selezione del livello di<br>sensibilità<br>Cancellazione del numero di<br>banconote contate<br>Attivazione/Disattivazione<br>funzione Add (somma)<br>Aumento del valore di inseriment<br>Diminuzione del valore di inseriment<br>Attivazione/Disattivazione<br>della funzione rilevamento<br>caratteristiche<br>Safescan 2210: Selezione<br>dell'avvio automatico o<br>manuale<br>Safescan 2250: Attivazione/<br>Disattivazione della funzione di<br>rilevamento caratteristiche MG |  |  |

### Pressione breve

8. Attivazione/Disattivazione della funzione Batch (lotto) e impostazione della composizione

### Pressione lunga (3 secondi)

Accesso al menù di impostazione del livello di sensibilità dell'altezza delle banconote

### Per iniziare

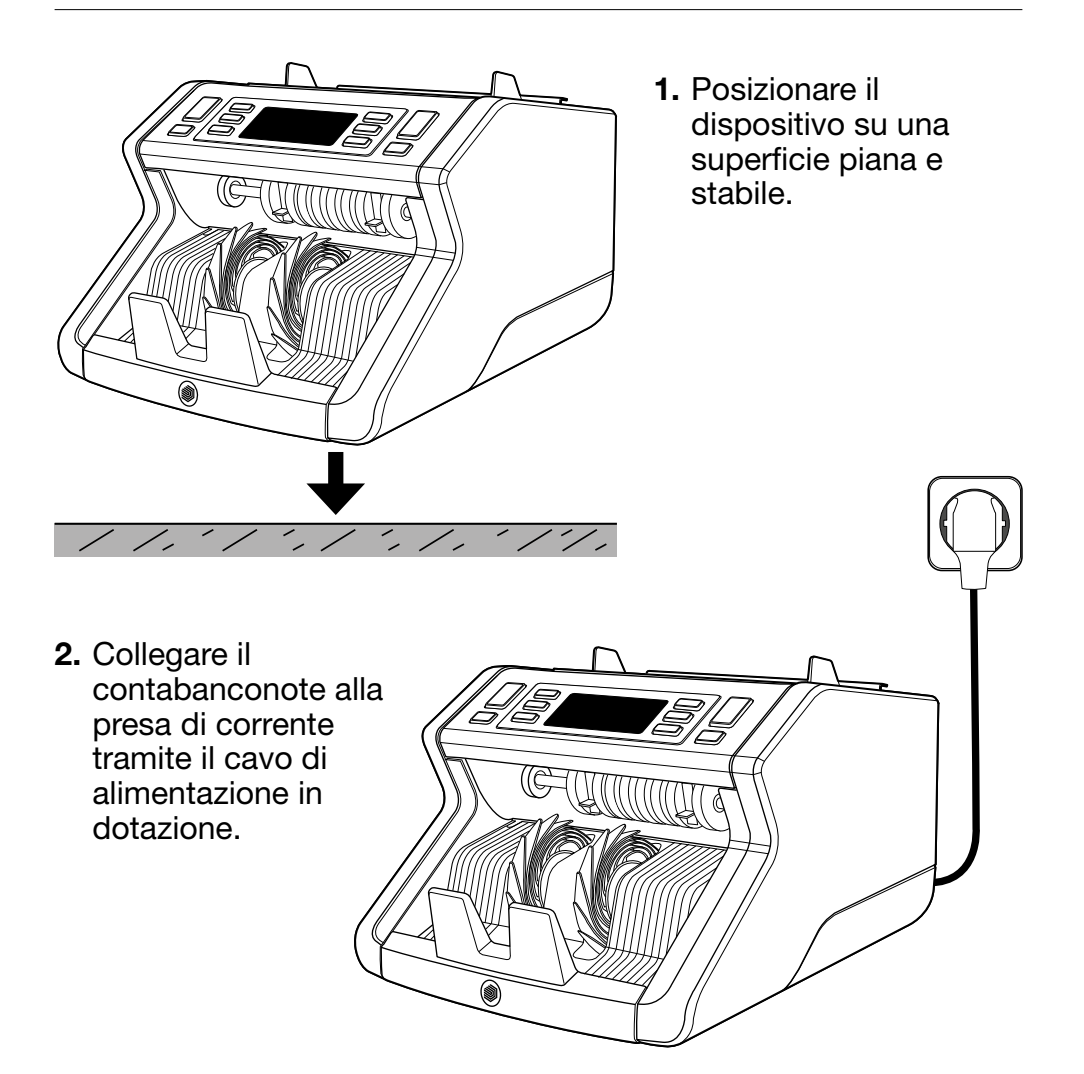

**3.** Accendere il contabanconote portando il pulsante di accensione sul retro nella posizione "1".

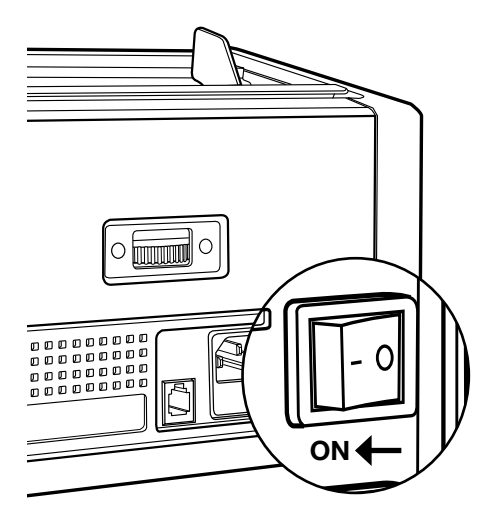

 Impostazioni predefinite della funzione di rilevamento caratteristiche delle banconote: Safescan 2210: UV, 2250: UV e MG. Queste funzioni possono essere attivate o disattivate premendo il pulsanteUV e/o MG\*.

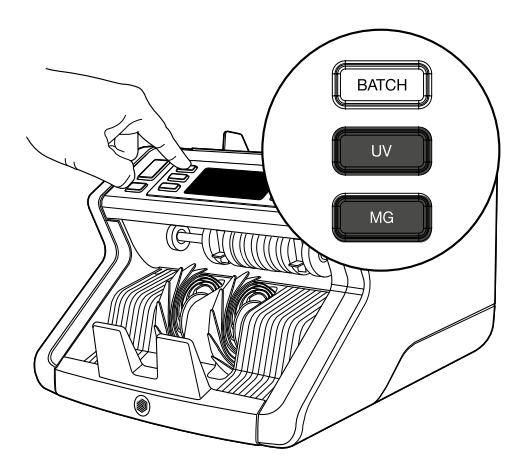

(\*Solo Safescan 2250)

## Pronto per conteggio

Il dispositivo è ora pronto per il conteggio di base. Le impostazioni più avanzate sono descritte nei capitoli successivi del presente manuale.

### Conteggio delle banconote

1. AVVIO AUTOMATICO/MANUALE. L'impostazione predefinita è "AUTO" - il dispositivo comincerà a contare una volta posizionate le banconote nella tramoggia. È possibile selezionare tra l'avvio automatico o manuale del conteggio, da parte del dispositivo, (il conteggio si avvia premendo il pulsante [START]).

Safescan 2210: Premere il pulsante **AUTO** per attivare/disattivare la funzione di avvio automatico. Questo sarà visualizzato sul display.

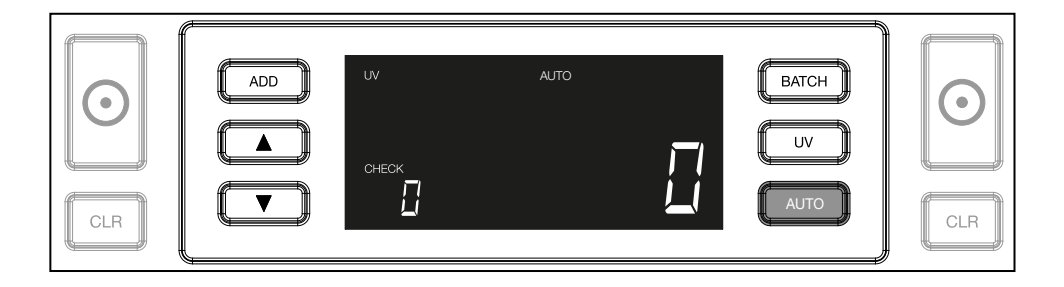

Safescan 2250: premere il pulsante **START** per 3 secondi per attivare/disattivare la funzione di avvio automatico.

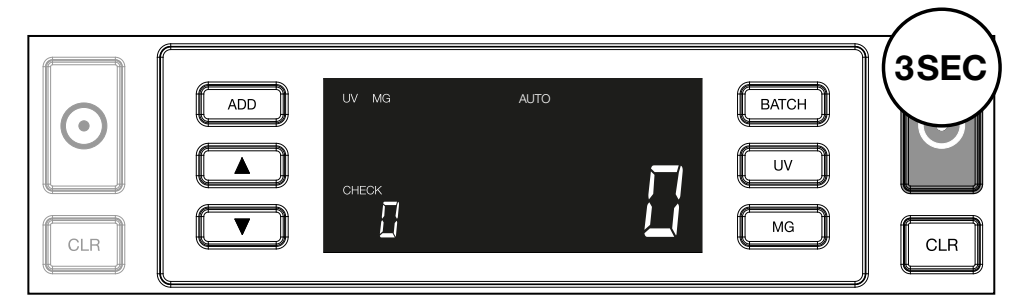

2. Avviare il conteggio delle banconote posizionandole al centro della tramoggia come illustrato in fig.1 quindi piegarle indietro come illustrato in fig. 2. Utilizzare le guide della tramoggia per tenere centrate le banconote.

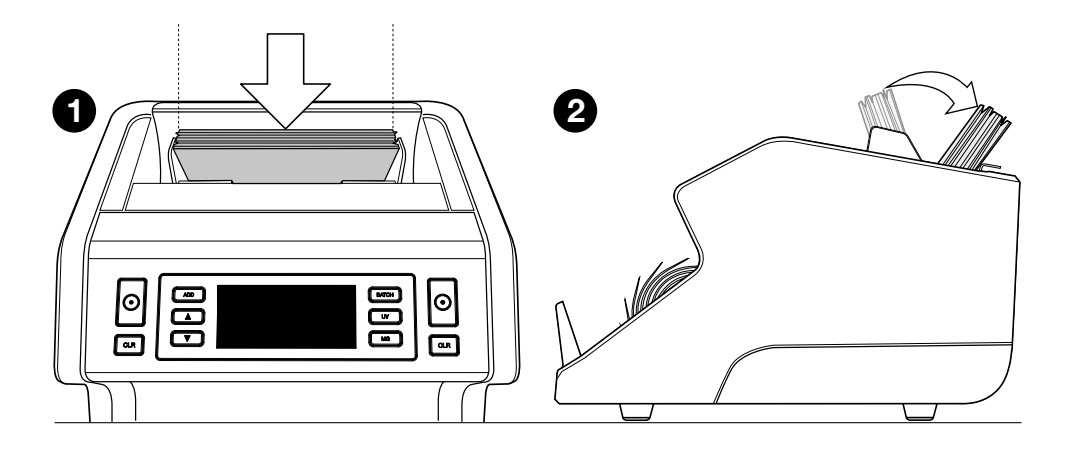

**N.B.** Le banconote devono essere ordinate a seconda del taglio prima del conteggio.

**3.** Il numero di banconote viene visualizzato chiaramente al termine del conteggio.

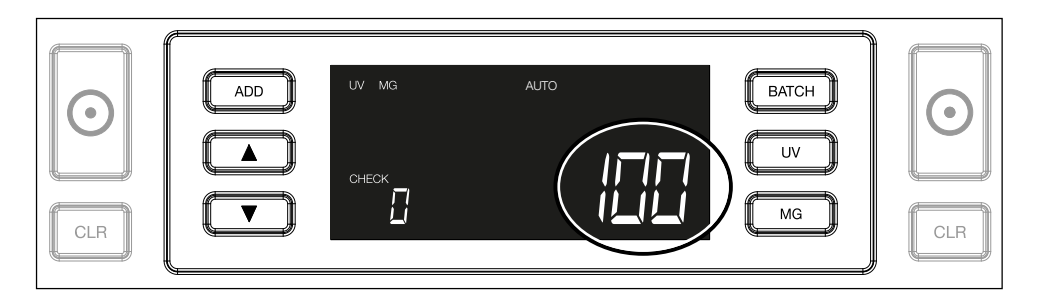

4. Procedendo al conteggio di una seconda pila di banconote oppure al riconteggio della prima pila, il numero di biglietti del primo conteggio viene visualizzato sul display sotto la dicitura CHECK. Per riportare questa quantità a zero, premere CLR.

### Italiano Messaggi d'errore durante il conteggio

Seil dispositivo rileva un problema con una banconota, esso interromperà il conteggio e visualizzerà un chiaro messaggio indicante, tra l'altro, il tipo di errore. L'errore riguarda l'ultima banconota conteggiata nell'impilatore. Segue un elenco di possibili messaggi:

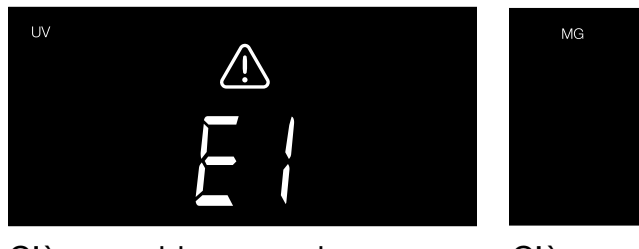

C'è un problema con le caratteristiche UV.

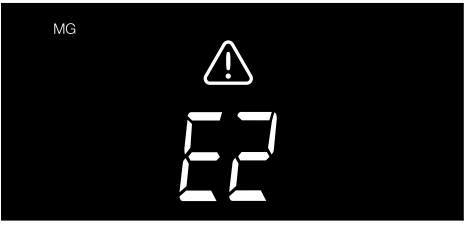

C'è un problema con le caratteristiche magnetiche (solo Safescan 2250)

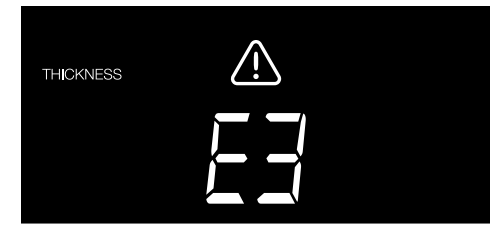

È stata rilevata un banconota con uno spessore diverso, oppure sono presenti 2 banconote incollate ("rilevamento doppia banconota")

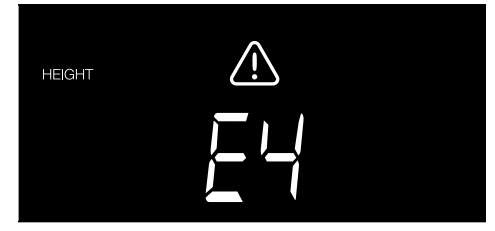

È stata rilevata una banconota con un'altezza diversa rispetto alla prima banconota conteggiata (differenza minima 5mm)

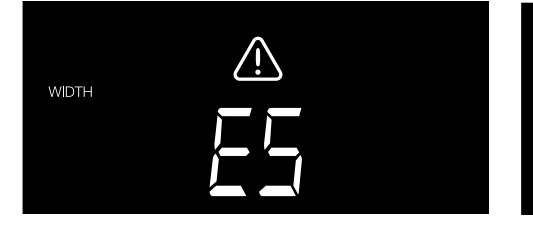

Rilevamento di una banconota con uno spessore diverso dalla prima banconota conteggiata ("rilevamento incompleto della banconota") La banconota è passata attraverso il dispositivo in una posizione inclinata (non centrata all'interno del dispositivo).

Per ulteriori informazioni e dettagli, consultare il capitolo "Risoluzione dei problemi"

Rimuovere la banconota interessata - ossia l'ultima banconota nell'impilatore - e premere START per continuare il conteggio

SKEW

### 1. ADD (somma)

La funzione **ADD** consente di effettuare un conteggio cumulativo. Rimuovendo una pila di banconote già conteggiate e aggiungendone una nuova, le rispettive quantità verranno sommate al conteggio totale. La funzione può essere attivata premendo il tasto **ADD**. L'indicatore sul display si illumina

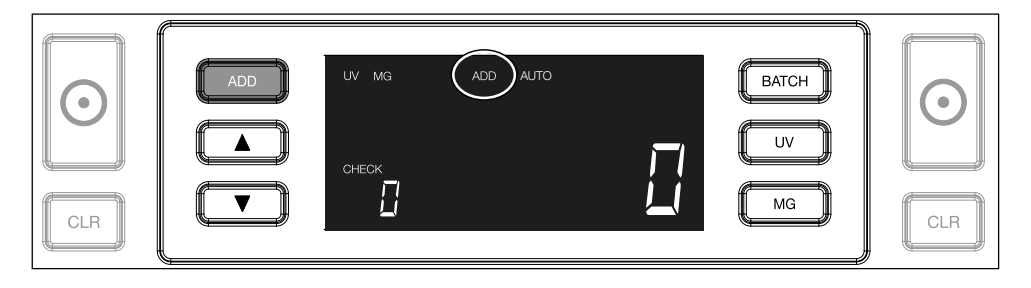

### 2. BATCH

La funzione **BATCH** (lotto) consente di creare pile uguali composte da un numero predefinito di banconote. È possibile impostare il lotto nel modo seguente:

**2.1** Premendo il pulsante **BATCH**, è possibile attivare la funzione. L'indicatore sul display si accende, tra cui 2 frecce lampeggiante.

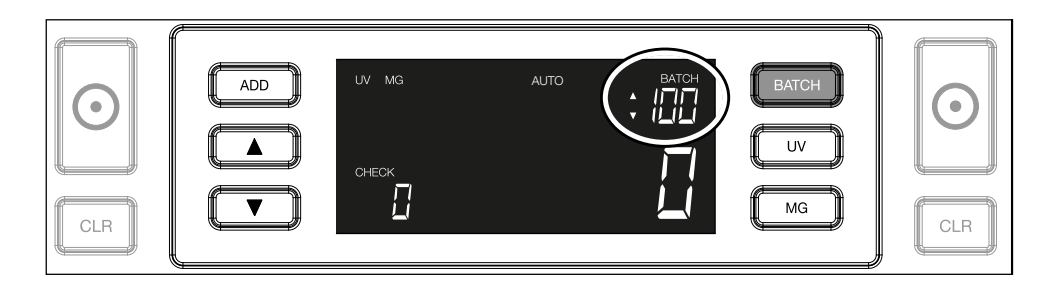

**2.2.** Navigare attraverso i numeri di lotto preimpostati premendo nuovamente il pulsante **BATCH** La sequenza è: 100 > 50 > 20 > 10 > Batch off.

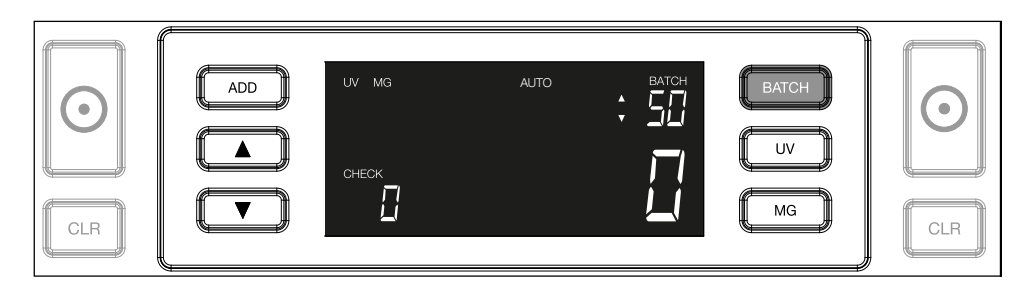

2.3. Utilizzare i pulsanti freccia per aumentare o diminuire la composizione del lotto di 1 unità, partendo dal numero visualizzato. Quando il display visualizza "100", è possibile passare a 101, 102 ecc. premendo

| CLR ADD UV MG AUTO BATCH<br>CLR CLR CLR CLR CLR CLR CLR CLR CLR CLR |
|---------------------------------------------------------------------|
|---------------------------------------------------------------------|

**2.4.** Confermare la composizione del lotto premendo il pulsante **START** Dopodiché, la composizione del lotto impostata rimarrà visibile sullo schermo.

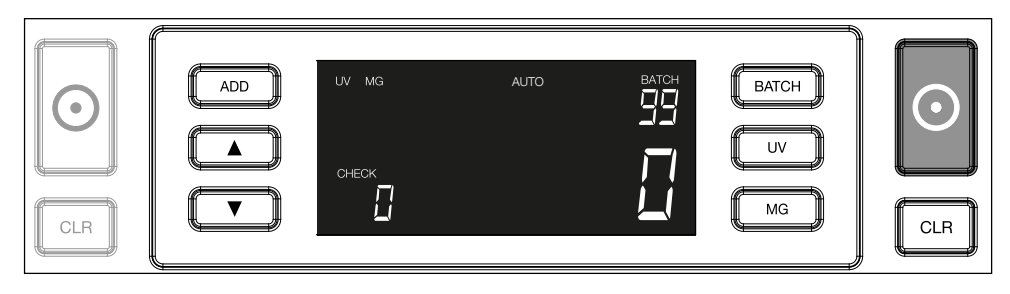

## Regolazione delle impostazioni di rilvemanto della contraffazione

Il contatore di banconote è già preconfigurato con impostazioni ottimali anti-contraffazione. In rare occasioni potrebbe essere necessario regolare manualmente la sensibilità di una o più impostazioni anti-contraffazione.

**N.B.:** modificare queste impostazioni esclusivamente in base a precise istruzioni da parte di un esperto tecnico Safescan.

Èpossibile regolare la sensibilità delle funzioni di rilevamento delle caratteristiche attraverso il menù. Sono disponibili le seguenti impostazioni:

### 1. UV

Premendo il pulsante UV pre 3 secondi è possibile accedere al menù di impostazione del livello di sensibilità. Viene visualizzato il livello predefinito, oltre a 2 frecce lampeggianti. Per la procedura di regolazione vedere (5).

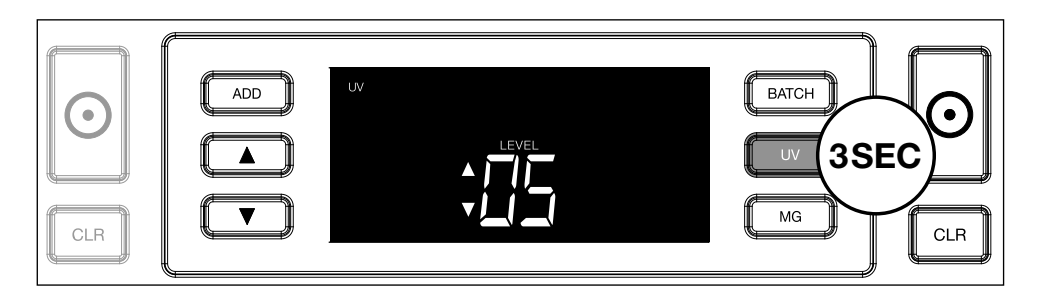

### 2. MG

Solo Safescan 2250: Premendo il pulsante MG per 3 secondi è possibile accedere al menù di regolazione del livello di sensibilità MG. Viene visualizzato il livello predefinito oltre a 2 frecce lampeggianti. Per la procedura di regolazione vedere (5).

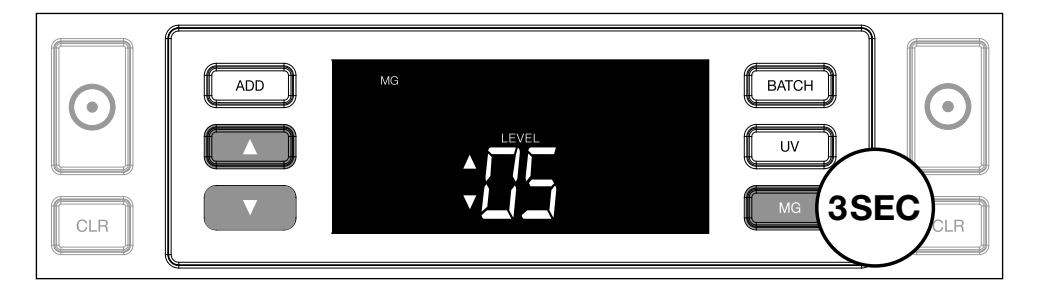

### 3. Altezza

Premendo il tasto BATCH per 3 secondi è possibile accedere al menù di regolazione del livello di sensibilità all'ALTEZZA. Viene visualizzato il livello predefinito oltre a 2 frecce lampeggianti. Per la procedura di regolazione vedere (5).

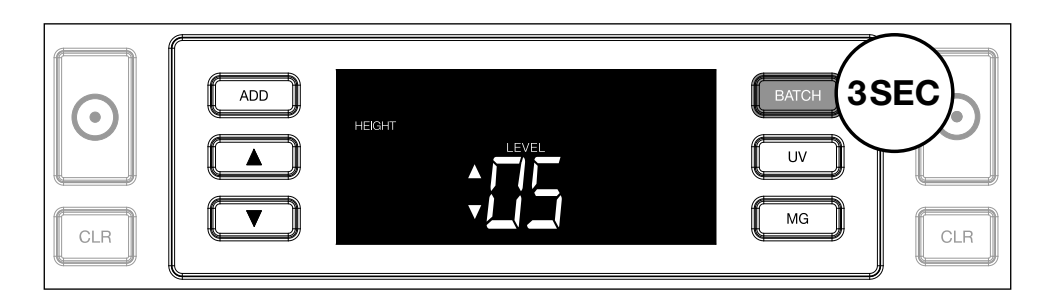

### 4. Spessore

Premere il tasto **ADD** per 3 secondi per accedere al menù di regolazione del livello di sensibilità allo SPESSORE. Viene visualizzato il livello predefinito oltre a 2 frecce lampeggianti. Per la procedura di regolazione vedere (5).

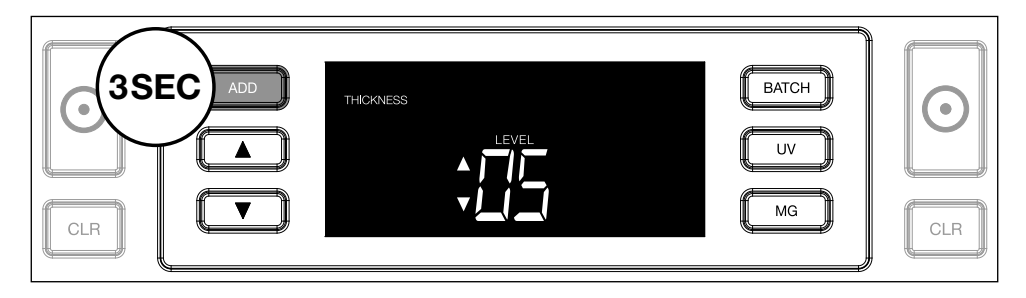

### 5. Regolazione del livello

Regolare la sensibilità a un livello inferiore o superiore utilizzando i pulsanti FRECCIA.

| $\begin{tabular}{ c c c c c c c c c c c c c c c c c c c$ | THICKNESS | BATCH | $\bigcirc$ |
|----------------------------------------------------------|-----------|-------|------------|
| CLR                                                      |           | MG    | CLR        |

### 6. Conferma selezione

Premere START per confermare il livello impostato.

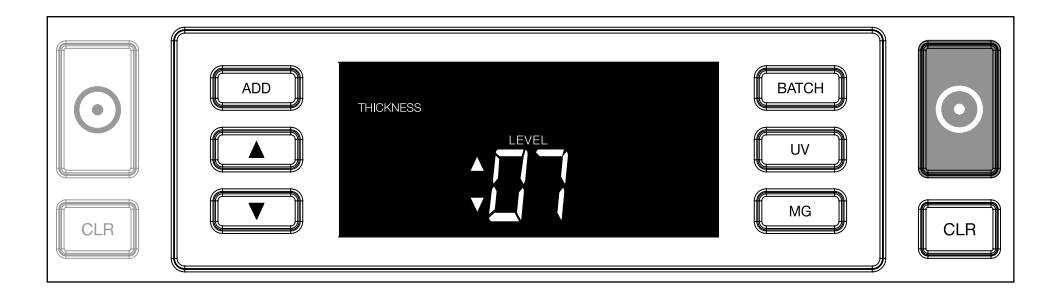

## Ripristinare le impostazioni predefinite di fabbrica

Per ripristinare le impostazioni predefinite di fabbrica: Tenere premuto **[CLR]**. Il dispositivo emette un segnale acustico per confermare il ripristino delle impostazioni predefinite di fabbrica.

### **Conteggio di banconote in polimero con ampie sezioni trasparenti** (valido per versione firmware D08 / U08 o superiore)

Alcune banconote in polimero hanno grandi aree trasparenti incorporate nel loro design, ad esempio alcune denominazioni di valute **AUD, CAD, SCT, NIR** (tra le altre). A causa della posizione di queste aree trasparenti sulla

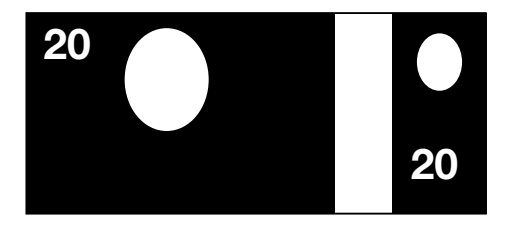

banconota, il modello 2210/2250 potrebbe non contare sempre correttamente queste banconote e visualizzerà il messaggio **E4** (errore di altezza) o **E5** (errore di larghezza) durante il conteggio.

Per consentire il conteggio continuo e senza errori delle banconote in polimero con ampie aree trasparenti, è disponibile un'opzione che disattiva il rilevamento dell'altezza e della larghezza (mezza banconota).

Per disattivare il rilevamento dell'altezza e della larghezza, premere il pulsante freccia giù **e e** per 3 secondi. Il dispositivo emetterà 3 bip e visualizzerà "HEIGHT OFF" sul display.

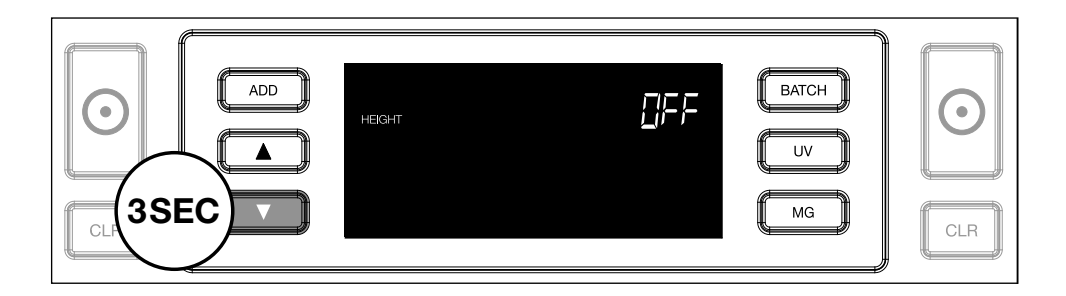

Si prega di notare che in questa impostazione il dispositivo non sarà in grado di rilevare banconote di diversa altezza e/o larghezza quando queste sono incluse nella pila contata.

Per attivare nuovamente il rilevamento delle dimensioni, premere il pulsante freccia giù per 3 secondi. Il dispositivo emetterà 3 segnali acustici e visualizzerà "HEIGHT ON" sul display.

## Risoluzione dei problemi

| Problema                 | Causa                                                                                                    | Soluzione/i                                                                                                    |
|--------------------------|----------------------------------------------------------------------------------------------------|----------------------------------------------------------------------------------------------------|
| Messaggio<br>d'errore UV | <ul> <li>È probabile che<br/>la banconota sia<br/>contraffatta.</li> <li>Le caratteristiche UV<br/>integrate nelle banconote<br/>possono affievolirsi<br/>quando una banconota<br/>è vecchia/usurata<br/>oppure quando sia finita<br/>accidentalmente in<br/>mezzo al bucato.</li> </ul> | <ul> <li>In caso di persistenza<br/>dell'errore, effettuare<br/>nuovamente il<br/>conteggio delle<br/>banconote per<br/>controllare due volte.</li> <li>Assicurarsi che<br/>il dispositivo non<br/>venga esposto a<br/>una fonte luminosa<br/>diretta e violenta, in<br/>quanto ciò potrebbe<br/>compromettere i<br/>sensori UV.</li> <li>Pulire i sensori e<br/>rimuovre qualsiasi<br/>residuo di polvere<br/>che potrebbe averli<br/>accidentalmente<br/>bloccati.</li> <li>Se la banconota<br/>è effettivamente<br/>autentica, abbassare<br/>il livello di sensibilità<br/>UV e conteggiare<br/>nuovamente la<br/>banconota.</li> </ul> |

| Problema                                     | Causa                                                                                                    | Soluzione/i                                                                                                    |  |
|----------------------------------------------|----------------------------------------------------------------------------------------------------|----------------------------------------------------------------------------------------------------|--|
| Messaggio<br>d'errore<br>MG                  | <ul> <li>È probabile che<br/>la banconota sia<br/>contrattaffatta.</li> <li>Alcune valute sono note<br/>per avere caratteristiche<br/>MG molto deboli in alcuni<br/>tagli, dunque, impossibili<br/>da rilevare.</li> <li>Alcune valute potrebbero<br/>inoltre non disporre<br/>affatto di caratteristiche<br/>MG integrate.</li> </ul> | <ul> <li>dell'errore, effettuare<br/>nuovamente il<br/>conteggio delle<br/>banconote per<br/>controllare due volte.</li> <li>Pulire i sensori<br/>magnetici con una<br/>scheda di pulizia.</li> <li>Se la banconota<br/>è effettivamente<br/>autentica, abbassare<br/>il livello di sensibilità<br/>MG e conteggiare<br/>nuovamente la<br/>banconota.</li> </ul> |  |
| Messaggio<br>di errore<br>E3 (spes-<br>sore) | <ul> <li>La banconota ha uno<br/>spessore diverso ed è<br/>vista come contraffatta.</li> <li>Più banconote sono<br/>attaccate tra loro e il<br/>dispositivo le scansiona<br/>come una sola.</li> <li>La carta è troppo spessa<br/>perché il dispositivo la<br/>riconosca correttamente.</li> </ul>                                     | <ul> <li>Ricontare le<br/>banconote per<br/>vedere se il problema<br/>persiste.</li> <li>Controllare se le<br/>banconote presenti<br/>nella pila sono<br/>attaccate tra loro.</li> <li>Controllare se<br/>qualche banconota<br/>è piegata o<br/>stropicciata.</li> </ul>                                                                                         |  |

| Problema                                                        | Causa                                                                                                    | Soluzione/i |
|-----------------------------------------------------------------|----------------------------------------------------------------------------------------------------|-------------|
| Messaggio<br>di errore<br>E4 (altezza)                          | <ul> <li>La banconota ha<br/>un'altezza diversa ed è<br/>vista come contraffatta.</li> <li>La banconota ha una<br/>denominazione differente<br/>rispetto alla prima<br/>banconota contata.</li> <li>La banconota<br/>è parzialmente<br/>danneggiata, strappata o<br/>lacerata.</li> <li>Le banconote non<br/>sono state inserite<br/>correttamente nel<br/>dispositivo.</li> </ul>                                                                                                    |             |
| Il rileva-<br>mento<br>della<br>dimensi-<br>one non<br>funziona | <ul> <li>Tutte le banconote<br/>all'interno delle valute<br/>conteggiate hanno la<br/>medesima altezza (ad e.<br/>USD, CHF, CAD, AUD,<br/>HUF)</li> <li>La differenza di altezza<br/>tra i vari tagli potrebbe<br/>essere troppo esigua da<br/>rilevare (essa deve essere<br/>di almeno 5 mm)</li> <li>Il dispositivo potrebbe<br/>trovarsi nella modalità<br/>"conteggio banconote<br/>in polimero con grandi<br/>sezioni trasparenti".<br/>Tenere premuto il tasto<br/>freccia giù per 3 secondi<br/>per uscire da questa<br/>modalità. Per maggiori<br/>informazioni, vedere a<br/>pagina 20.</li> </ul> |             |

| Problema                                                                                              | Causa                                                                                                    | Soluzione/i                                                                                                    |
|----------------------------------------------------------------------------------------------------|----------------------------------------------------------------------------------------------------|----------------------------------------------------------------------------------------------------|
| Il messag-<br>gio d'errore<br>potrebbe<br>essere do-<br>vuto a una<br>banconota<br>accartocci-<br>ata | Le banconote non passano<br>correttamente attraverso il<br>dispositivo.                                                                                                    | Assicurarsi che<br>le banconote<br>siano posizionate<br>ordinatamente e<br>ben centrate sulla<br>tramoggia. Utilizzare<br>le guide tramoggia per<br>centrare le banconote,<br>in caso di conteggio<br>di una grossa pila di<br>banconote, guidare<br>i biglietti con le mani<br>durante l'operazione. |
| Errori EA0<br>~ EA5 al-<br>l'avvio                                                                    | Assicurarsi che non<br>siano presenti banconote<br>all'interno dell'impilatore<br>(errore EA2) e/o che non<br>vi siano banconote e/o<br>altri oggetti estranei che<br>blocchino le parti interne<br>del dispositivo. In caso di<br>persistenza del messaggio<br>d'errore, contattare il<br>supporto tecnico Safescan<br>per assistenza. |                                                                                                    |

### Italiano Manopola di regolazione tramoggia

In caso di frequente occorrenza di un errore di conteggio dovuto allo spessore, o nel caso in cui le banconote non passassero correttamente attraverso il dispositivo, potrebbe essere necessario regolare la tramoggia mediante l'apposita manopola. Questa manopola controlla lo spessore della distanza delle banconote. La posizione della manopola di regolazione della tramoggia è già preimpostata di fabbrica nella posizione ottimale. Tuttavia, a causa della natura di alcune banconote, potrebbe essere necessario effettuare delle regolazioni per garantire un'alimentazione ottimale.

- In caso di inceppamenti durante il conteggio delle banconote: aumentare lo spessore della distanza della banconota ruotando la manopola di regolazione in senso orario (+).
- In caso di occorrenza, durante il conteggio, di errori come "thickness" (spessore) (banconote doppie) "skewed notes" (banconote accartocciate), diminuire la distanza dello spessore della banconota ruotando la manopola di regolazione in senso antiorario (-).

**N.B.:** Poiché la manopola di regolazione è estremamente sensibile, effettuare solo regolazioni minime.

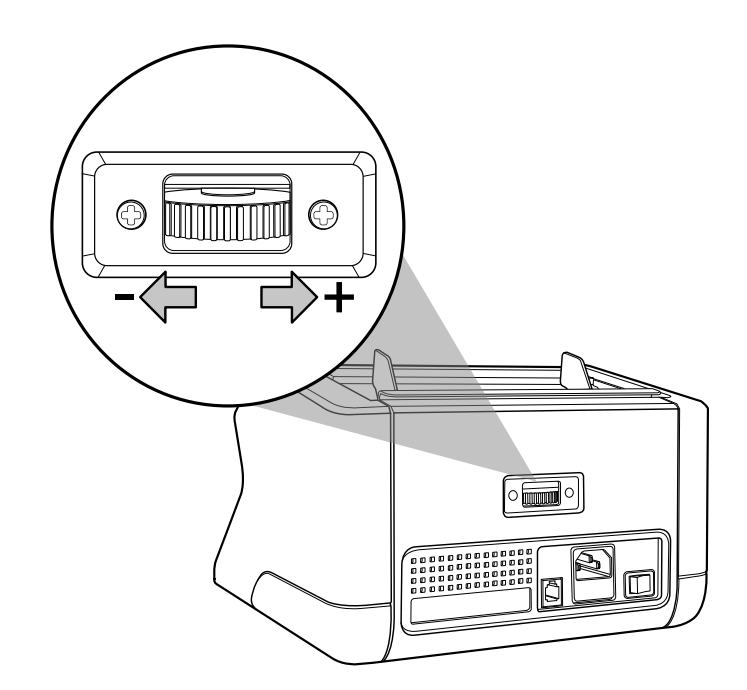

### Manutenzione

Safescan 2210 / 2250 è un dispositivo di alta precisione. Per garantire un livello ottimale di funzionalità e affidabilità, è fondamentale pulire frequentemente il dispositivo. Utilizzare uno spray anti-polvere per rimuovere i residui di polvere e sporco. Pulire la tramoggia e l'impilatore utilizzando il pennello asciutto in dotazione. Utilizzare una scheda di pulizia (opzionale) per pulire le parti interne del dispositivo.

**Importante:** evitare sempre l'ingresso di oggetti estranei, quali monete, punti, o graffette, all'interno del meccanismo in quanto ciò potrebbe comportare malfunzionamenti del dispositivo.

### Italiano Pulizia del contabanconote

Per pulire le parti interne e i sensori del dispositivo:

1. Aprire il coperchio spostando in avanti il pannello frontale

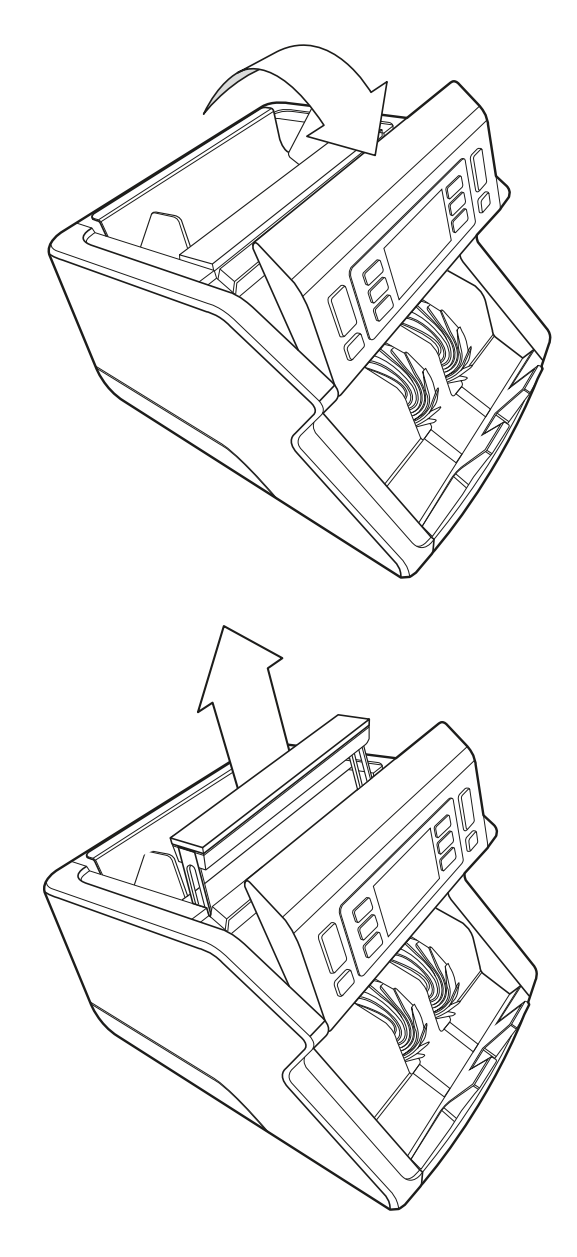

2. Sollevare la maniglia

3. Rimuovere il gruppo guida tramoggia

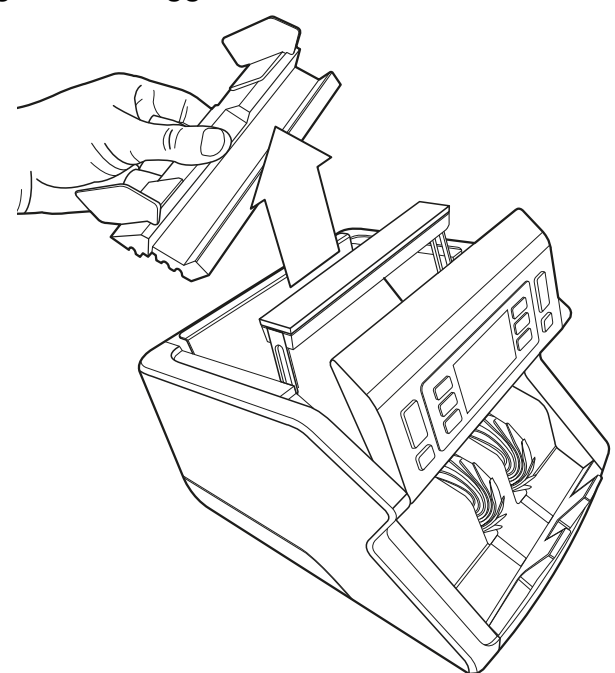

**4.** Pulire delicatamente i sensori e le rotelle con un pennello asciutto o con uno spray anti-polvere

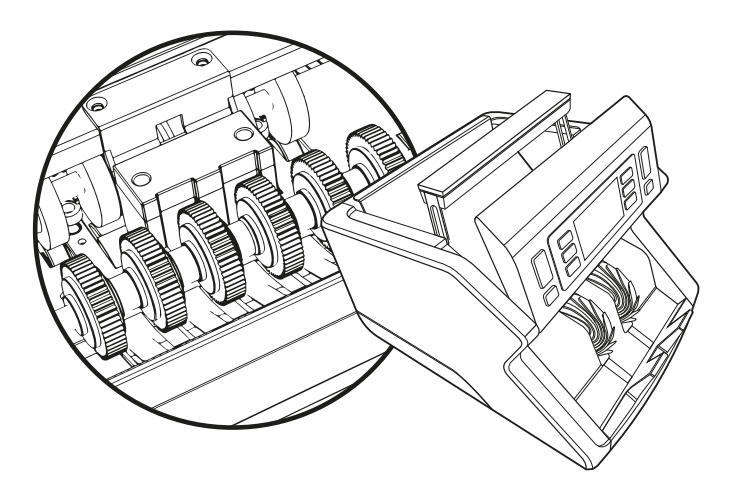

## Utilizzo delle schede di pulizia per contabanconote (opzionale)

È inoltre possibile utilizzare le schede di pulizia per il contabanconote Safescan (cod. componente 136-0546) per pulire le ruote del rullo e i sensori magnetici.

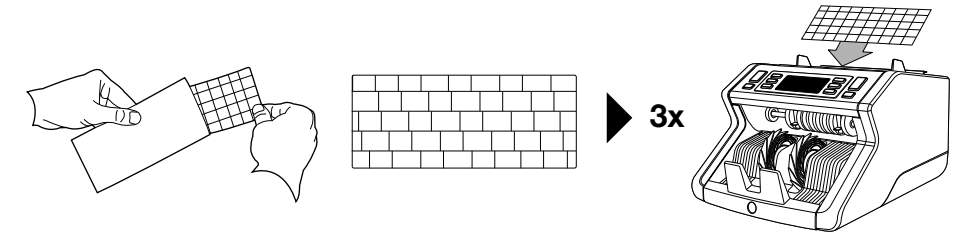

### Specifiche tecniche

| Valute supportate:<br>Velocità di conteggio:<br>Rilevamento delle caratterist                        | Tutte le valute<br>1000 banconote/minuto<br>tiche delle banconote<br>Caratteristiche UV, caratteristiche MG<br>(Safescan 2250), Formato (altezza),<br>Spessore |
|----------------------------------------------------------------------------------------------------|----------------------------------------------------------------------------------------------------|
| Gamma formati banconote:<br>Capacità della tramoggia:<br>Capacità dell'impilatore:<br>Alimentazione: | 50 x 110 mm ~ 90 x 180 mm<br>300 banconote<br>200 banconote<br>CA 220-240V / 50-60Hz. Modello US:<br>CA 120V / 60Hz                                            |
| Consumo elettrico:<br>Dimensioni:<br>Peso:                                                           | 60W<br>29,2 x 24,6 x 17,8 cm / 11,5 x 9,7 x 7<br>pollici<br>5,7 kg/12,5 lbs.                                                                                   |
| Temperatura di esercizio:                                                                            | 0 ~ 40°C                                                                                                    |

### Garanzia

Visitare www.safescan.com per le procedure di garanzia.

**C** E Il presente prodotto è conforme ai requisiti minimi e ad altre pertinenti disposizioni delle direttive europee in materia. La Dichiarazione di Conformità (DoC) è consultabile su **www.safescan.com** 

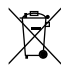

Smaltire il dispositivo presso un centro di riciclaggio. Evitare di smaltire qualsiasi dispositivo elettronico insieme ai rifiuti domestici

Safescan<sup>®</sup> is a registered trademark of Solid Control Holding B.V. No part of this manual may be reproduced in any form, by print, copy or in any other way without prior written permission of Solid Control Holding B.V. Solid Control Holding B.V. reserves all intellectual and industrial property rights such as any and all of their patent, trademark, design, manufacturing, reproduction, use and sales rights. All information in this manual is subject to change without prior notice. Solid Control Holding B.V. is not liable and/or responsible in any way for the information provided in this catalog. 20231

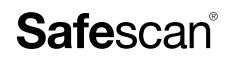

www.safescan.com info@safescan.com